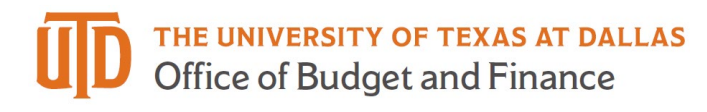

## Non-Catalog / Contractors Job Aid

• The Non-Catalog / Contractors One Form can be accessed by a sticker located on the ePro Shopping Homepage in the Procurement Management Tools & Forms section.

| Procurement Manageme      | ent Tools & Forms |                         |                           |                                  |  |
|---------------------------|-------------------|-------------------------|---------------------------|----------------------------------|--|
| Non-Catalog / Contractors | Request for Check | Employee Travel Voucher | Travel Advance Card (TAC) | Emp. Non-Travel<br>Reimbursement |  |

- When you click into the form, you will be taken through a series of pages.
  - The first page is the "Details" page.
  - "Form Name" will auto populate but you may use this field to give your form a unique name.

| K Back to Shopping Home                           |                |                                    |
|---------------------------------------------------|----------------|------------------------------------|
| Non-Catalog / Contractor                          | Details        |                                    |
| Form Number 598880<br>Purpose Procurement Request | Form Name *    | Non-Catalog / Contractors One Forn |
| status incomplete                                 | Purpose        | Procurement Request                |
| Instructions                                      | Template Title | Non-Catalog / Contractors One Form |
| Details                                           | Form Type      | Purchasing Request                 |
| Suppliers 🗸                                       | Currency       | USD                                |
| Review and Submit                                 |                |                                    |
|                                                   | ★ Required     |                                    |

When ready to move to the next page, click "Next".

| Details        |                                    | Request Actions 🔻 | History | ? |
|----------------|------------------------------------|-------------------|---------|---|
| Form Name *    | Non-Catalog / Contractors One Forn |                   |         |   |
| Purpose        | Procurement Request                |                   |         |   |
| Template Title | Non-Catalog / Contractors One Form |                   |         |   |
| Form Type      | Purchasing Request                 |                   |         |   |
| Currency       | USD                                |                   |         |   |
|                |                                    |                   |         |   |
| ★ Required     | < Previous                         | Save Progress     | Next >  |   |

• Next is the Suppliers Page. To select a supplier, enter the supplier's name in the "Supplier" search field and click "Search".

| Search Registered | Suppliers |                | _ |
|-------------------|-----------|----------------|---|
| Supplier          |           |                |   |
| Relationship      | All       | ×              | · |
| Zip Code          |           | Within 5 Miles |   |
|                   |           |                |   |

• Click "Select" for your chosen supplier, then, click "Next".

| Supplier Name                     | Doing Business As | Fulfillment Centers                                                                                                    | Action |
|-----------------------------------|-------------------|----------------------------------------------------------------------------------------------------|--------|
| S JACKSON LABORATORY              |                   | MAIN-600 MAIN STREET: (preferred)<br>600 MAIN STREET, BAR HARBOR, Maine 04609<br>United States                                | Select |
| S JACKSON IMMUNORESEARCH LABS INC |                   | MAIN-872 WEST BALIMORE PIKE: (preferred)<br>872 WEST BALIMORE PIKE, PO BOX 9, WEST<br>GROVE, Pennsylvania 19390 United States | Select |
|                                   |                   | ( Previous                                                                                                    | Next > |

- The next page is the "Form Fields" page. This is the main page where you will be directed through a series of questions based on how the previous question was answered.
  - The first question will determine if you will be directed through the Non-Catalog questions or the Independent Contractor questions.

| Non-Catal                        | og Item                                     | Form Fields - Page 1                                                                                                    |   |
|----------------------------------|---------------------------------------------|----------------------------------------------------------------------------------------------------|---|
| Form Number<br>Purpose<br>Status | 594042<br>Procurement Request<br>Incomplete |                                                                                                    |   |
| Instructions                     |                                             | Y Type of Vendor                                                                                                    |   |
| Details                          | -                                           | What are you Purchasing? * Q                                                                                                    |   |
| Suppliers                        | ~                                           |                                                                                                    |   |
| Form Fields                      | 4                                           |                                                                                                    | ^ |
| Review and S                     | ubmit                                       | Suppliers, Non-Catalog Purchase<br>Advertising<br>Blanket POs<br>Buyer Card<br>Capital Projects (OPC)<br>Captioning Services - Hearing Impaired |   |
|                                  |                                             | Chartered Transportation                                                                                                    |   |
|                                  |                                             | Continuation of Multi-Year Contracts Contract & Grant Sub award                                                                                 |   |

- For Certain items like "Blanket POs" you will be asked to attest that you understand the specific requirements for that type of order.
- You will also be asked to attest that you all required attachments are prepared to be attached to the resulting requisition.

| For Blanket Purchase Orders, please select NTE as "Packaging" value. Blanket POs must be completed by end of Fiscal Year *                 |
|----------------------------------------------------------------------------------------------------|
| I agree to use NTE and understand that the Blanket PO needs to be complete by the end of the Fiscal Year.                                  |
| Attachment Attestation *                                                                                                    |
| Please confirm that all quotes, and agreements to be signed, supporting documents (EALs, emails, etc.) are ready to attach to requisition. |

- If you are routed through the Non-Catalog questions, the form allow you to enter up to 30 items.
  - Please enter: Price, Quantity, Unit of Measure (UOM), and Product Description

| 1. Amount and Description | on.                             |              |   |                |
|---------------------------|---------------------------------|--------------|---|----------------|
| Unit Price                |                                 | USD Quantity | • | Total 0.00 USD |
| Unit of Measure           | ~                               | ]            |   |                |
| Product Description       | .:<br>1000 characters remaining |              |   |                |
| Catalog No.               |                                 |              |   |                |

• Catalog No. may be entered if available.

• After entering your items, click "Next" to move to the "Review and Submit" page.

| < Previous | Save Progress | Next > |
|------------|---------------|--------|

- On the Review and Submit page, if all sections have been completed, you will be able to "Add and go to Cart".
- This will automatically add your form to a cart where you can Assign to another user or Proceed to Checkout to enter your Accounting Information and Business Justification.

| Review and Submit                            | Request Actions History ?                    |
|----------------------------------------------|----------------------------------------------|
| <ul> <li>Required Fields Complete</li> </ul> |                                              |
| Section                                      | Progress                                     |
| Details                                      | <ul> <li>Required Fields Complete</li> </ul> |
| Suppliers                                    | <ul> <li>Required Fields Complete</li> </ul> |
| Form Fields                                  | <ul> <li>Required Fields Complete</li> </ul> |
|                                              | Previous Add to Favorites Add and go to Cart |

- If you are routed through the Independent Contractor questions, the form will ask you to attest that the Independent Contractor Certification Form is ready to be attached to requisition.
- Please enter: Price, Quantity, Product Description, and Service Start and End Dates.

| <ul> <li>Independent Co</li> </ul> | ntractor Service          |                                                      |           |              |
|------------------------------------|---------------------------|------------------------------------------------------|-----------|--------------|
| Attachment Attestatio              | n*                        |                                                      |           |              |
| Please confirm                     | that your Independent Con | tractor Certification Form is ready to attach to req | uisition. |              |
| Amount to be paid to in            | ndividual.                |                                                      |           |              |
| Unit Price                         |                           | USD Quantity                                         | to        | tal 0.00 USD |
| Product Description                | 1000 characters remain    | .a)                                                  |           |              |
| mm/dd/yyyy<br>Service End Date. *  |                           |                                                      |           |              |
| mm/dd/yyyy                         |                           |                                                      |           |              |

- Now you will be asked a series of questions, that will help you create your Cart and subsequent Requisition.
- You may be notified that this One Form is not the correct form and asked to route your request through HR. If you submit a form after this notification, it will be auto-rejected.

| R1, R2, & R3 Does<br>months? *           | this individual currently work for the University as an employee, have an offer of employment extended, or been paid as an employee in the past 12                                                         |
|------------------------------------------|----------------------------------------------------------------------------------------------------|
| • Yes                                    | ) No                                                                                                    |
| R* R1, R2, & R3 If t<br>form. Employee c | this individual is a current Employee, been extended an offer of employment, or been paid as an employee in the past 12 months, this is not the correct compensation needs to be routed through Payroll. * |
| If you subn                              | mit this form to workflow, it will be automatically rejected.                                                                                                    |

• Once you have a completed form, questions will stop populating and you will click "Next" to go to the "Review and Submit" section.

| *** What Cla              | assification i | the Individual?   | * Q               |                   |                   |                    |              |                    |              |                  |      |
|---------------------------|----------------|-------------------|-------------------|-------------------|-------------------|--------------------|--------------|--------------------|--------------|------------------|------|
| () Teach                  | her/Lecturer/  | Instructor        |                   |                   |                   |                    |              |                    |              |                  |      |
| O Resea                   | archer         |                   |                   |                   |                   |                    |              |                    |              |                  |      |
| Other                     | ts:            |                   |                   |                   |                   |                    |              |                    |              |                  |      |
| :1 Will the d             | lepartment p   | ovide the individ | lual with specifi | c instructions re | garding perform   | ance of the requir | ed work rath | ner than rely on t | ne individua | al's expertise?  | *    |
| () Yes                    | No             |                   |                   |                   |                   |                    |              |                    |              |                  |      |
| 2 Can the U<br>chedule? * | University set | the number of h   | ours and/or day   | ys of the week th | at the individual | is required to wor | rk, as oppos | ed to allowing th  | e individual | l to set his/her | rown |
| () Yes                    | No No          |                   |                   |                   |                   |                    |              |                    |              |                  |      |
|                           |                |                   |                   |                   |                   |                    |              |                    |              |                  | -    |

- On the Review and Submit page, if all sections have been completed, you will be able to "Add and go to Cart".
- This will automatically add your form to a cart where you can Assign to another user or Proceed to Checkout to enter your Accounting Information and Business Justification.

| Review and Submit          | Request Actions 🔫 History ? |
|----------------------------|-----------------------------|
| ✓ Required Fields Complete |                             |
| Section                    | Progress                    |
| Details                    | ✓ Required Fields Complete  |
| Suppliers                  | ✓ Required Fields Complete  |
| Form Fields                | Required Fields Complete    |
|                            | Add and no to Cost          |
|                            | Add to Favorites            |